## LH72-3 初期設定(例)

## <u>表示ユニット:LH72A-3(3軸入力)</u>

|                                                                                                    |                                     | 設.   | 旋盤向けなので、X軸は1軸、Z軸は2軸で設定します。<br>詳細設定は工場出荷時の状態とします。 |           |           |                              |                      |
|----------------------------------------------------------------------------------------------------|-------------------------------------|------|--------------------------------------------------|-----------|-----------|------------------------------|----------------------|
|                                                                                                    |                                     |      |                                                  | 項目        |           | 設定値(選択)                      |                      |
|                                                                                                    |                                     | 基本   | 設定                                               | ADD(加算表示) | Rdd       | 入力2(Z1)と 入力3(Z2)を加算          | Į.                   |
| 測長ユニット                                                                                              | GB-ER(2軸 X軸、Z1軸)<br>出力分解能:0.5um     |      |                                                  | 仕向け地      | [0007r4   | 日本                           | JРП                  |
|                                                                                                    | SL110(1軸 Z2軸) + PL20C<br>出力分解能:10μm |      |                                                  | 測長ユニット分解能 | 516 r E S | 入力1,入力2: 0.5µm<br>入力3: 10 µm | <u>ں ۵5</u><br>ان ۱۵ |
| GB-ER     回 8 個 X軸       GB-ER     0 8 個 X軸       GB-ER     0 9 0 0 0 0 0 0 0 0 0 0 0 0 0 0 0 0 0 0 |                                     | 詳細   | 設定                                               | 表示分解能     | dSP rES   | 基本設定の入力分解能が<br>反映されます        | 05 0                 |
|                                                                                                    |                                     | .110 |                                                  | スケーリング    | SERL ING  | 出荷時 1倍 (1.000000)            | 1000000              |
| PI 20C                                                                                              | 70#h                                |      |                                                  | 補正値       | Err SE7   | <b>出荷時</b> 設定なし(OFF)         | Err OFF              |
|                                                                                                    |                                     | 3    |                                                  | ちらつき防止    | FL IEVEr  | ( <b>出荷時</b> ) 強 (2)         | 2                    |
|                                                                                                    | 64-03                               |      |                                                  | スリープ      | SLEEP     | <b>出荷時</b> 設定なし(OFF)         | 0FF                  |

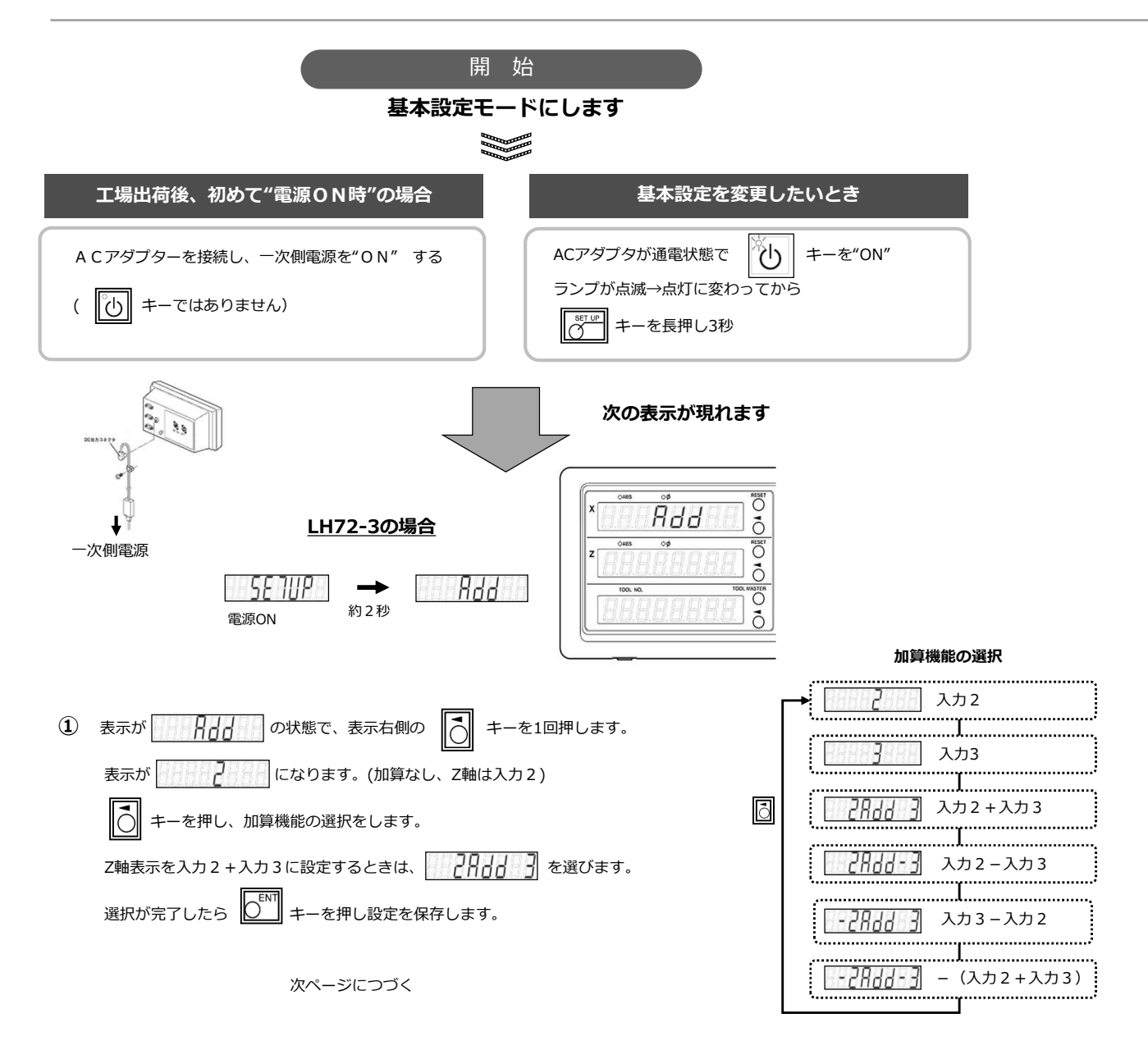

| 2 | キーを1回押すと、表示が になります。(仕                | 向け地の選択モード)                                          |                                         |  |  |  |  |  |
|---|--------------------------------------|-----------------------------------------------------|-----------------------------------------|--|--|--|--|--|
|   | 表示右側の - キーを1回押します。                   |                                                     |                                         |  |  |  |  |  |
|   | 表示が                                  |                                                     |                                         |  |  |  |  |  |
|   | ▶ キーを2回押し、仕向け地選択を 20月1 にします。         |                                                     |                                         |  |  |  |  |  |
|   | 選択が完了したら                             |                                                     |                                         |  |  |  |  |  |
|   |                                      |                                                     |                                         |  |  |  |  |  |
| 3 | ● キーを1回押すと、表示が 5 1 ょう になります。(測       | 長ユニット分解能)                                           |                                         |  |  |  |  |  |
|   | 表示右側の 🚺 キーを1回押すと現在の測長ユニット分解を確認できます。  |                                                     |                                         |  |  |  |  |  |
|   | 入力1、入力2の分解能が0.5µmであることを確認します         |                                                     |                                         |  |  |  |  |  |
|   | 入力3の分解能を0.5µmから10µmへ変更します。           |                                                     |                                         |  |  |  |  |  |
|   | 入力3の右側の 🔘 キーを6回押し10µmを選択します。         | 変更前                                                 | 変更後                                     |  |  |  |  |  |
|   | 選択が完了したら 🛛 キーを押し設定を保存します。            |                                                     |                                         |  |  |  |  |  |
|   | 長さ表示の分解能                             |                                                     | z OARS OF REAL                          |  |  |  |  |  |
|   |                                      |                                                     |                                         |  |  |  |  |  |
|   |                                      | 接続する測長ユニット                                          |                                         |  |  |  |  |  |
|   | 05 0                                 | 入力1: X軸、分解能0.5µm(GB-ER)<br>入力2: Z1軸、分解能0.5µm(GB-ER) |                                         |  |  |  |  |  |
|   |                                      | 入力3: Z2軸、SL110+PL20Cの場合は分解能は                        | 0.5µmから10µmへ変更します。                      |  |  |  |  |  |
|   | [DECET]                              |                                                     |                                         |  |  |  |  |  |
| 4 | ーーーーーーーーーーーーーーーーーーーーーーーーーーーーーーーーーーーー |                                                     |                                         |  |  |  |  |  |
|   | ▲ キーを1回押すと、表示が 「F 川 「5 川 」」になります。    |                                                     |                                         |  |  |  |  |  |
|   |                                      |                                                     |                                         |  |  |  |  |  |
| 5 | ● キーを1回押すと、自動的に詳細設定のモードになり表示が        |                                                     |                                         |  |  |  |  |  |
|   | ▲ キーを1回押し、表示分解能が正しい分解能設定になっている       | ることを確認します。                                          |                                         |  |  |  |  |  |
|   | (極性を変更したいときは 🖉 *- を押してください)          | 分解能の確認                                              | AND AND AND AND AND AND AND AND AND AND |  |  |  |  |  |
|   | 入力1はX軸なので直径表示にします                    |                                                     |                                         |  |  |  |  |  |
|   | X軸の キーを押すことで、分解能と直径表示ランプを選択で         | きます。<br><u> 100.100</u>                             | TOOL MASTER                             |  |  |  |  |  |
|   | 選択が完了したら 🖉 キーを押し設定を保存します。            |                                                     | <u> </u>                                |  |  |  |  |  |
|   |                                      |                                                     |                                         |  |  |  |  |  |
| 6 | RESET<br>キーを押すと、表示が通常表示になります。        |                                                     |                                         |  |  |  |  |  |
|   | 以上で初期設定が完了しました                       |                                                     |                                         |  |  |  |  |  |
|   |                                      |                                                     |                                         |  |  |  |  |  |